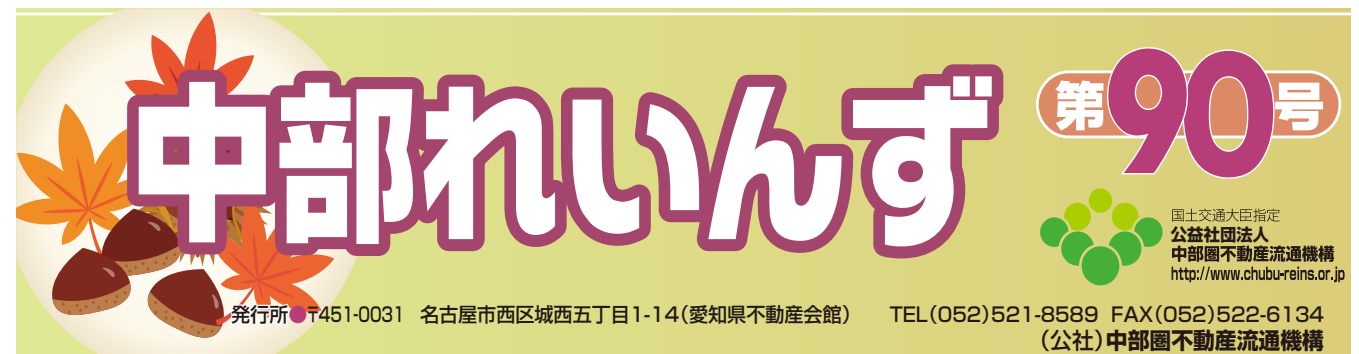

|          | PREINS                                                                                          |                                                                                                    | • <u>//スワ</u> ·                                               | <u> 一次変更</u> <u> 日文アクト</u><br>会員:<br>会員番号:                                                   |         |
|----------|-------------------------------------------------------------------------------------------------|----------------------------------------------------------------------------------------------------|---------------------------------------------------------------|----------------------------------------------------------------------------------------------|---------|
|          | •                                                                                               |                                                                                                    | 0 <u>x/y/tan</u> 0 <u>ytar/b</u> 0 <u>t(</u> 8                | る質問  の規程・ガイドライン  の会報誌等 の売却依頼主物件確認案内書                                                         | f.      |
| -        | 物件管理 <醫鍵、変更、成約、削                                                                                | 除>                                                                                                    | My                                                            | ノインズ                                                                                         |         |
|          | 初件管理         賃貸 物件管理           物件検索         C           初件検索         C           初件検索         C | こをクリック                                                                                                    | <sup>証明書-</sup><br>会員情報<br>創社登録<br>創社選択                       | -覧<br>変更<br>日報<br>日報2000年3月間設定<br>日報スケジュール確認                                                 |         |
| 中<br>オリシ | 部レインス<br>ジナルサービス                                                                                |                                                                                                    | 売買らくら                                                         | く登録 再貸らくらく登録                                                                                 |         |
| REINS    |                                                                                                 | 甲部レインス:                                                                                                    | <b>オリシナルメニュー</b><br>オ                                         | 会員番号:<br>ンラインヘルプ 売却依頼主物                                                                      | )件確認案内書 |
|          | 2019/03/01 検索<br>2019/0                                                                         | 条件の保存・基込ができるワンペ<br>33/01 windows10メットモージョン<br>(1) (1) windows10メットモージョン<br>(1) (1) (1) (1) (1) (1) (1) (1) (1) (1) | タッチ検索機能が追加されました。<br>表示に関する注意事項 詳しくはこち                         | もくはごちらから<br>らから                                                                              |         |
|          |                                                                                                 |                                                                                                    |                                                               | www.                                                                                         |         |
| 7        | 在庫物件の検索<br>在庫物件の検索を行います。<br>3客様に直接お渡しする物件概<br>要書を出力することができます                                    | 成約物件の検索<br>成約物にの検索を行います。<br>価格査定マニュアルの入力用<br>シートを出力することができます。                                                      | ウォッチリスト<br>ウネ・チリストに登録した物件<br>を表示します。ウォッチリスト<br>とは?<br>ここをクリック | ● 社物件紹介サイト<br>作成サービス<br>レインズシステムに登録した自<br>社物件が自動的に連動するホー<br>ムページを作成いたします。<br>■ こちらは有償サービスです■ |         |
|          | 在庫物件の検索を行います。<br>3客様に直接お渡しする物件概<br>書を出力することができます                                                | たがわれたの検索を行います。<br>成約物にの検索を行います。<br>価格査定マニュアルの入力用<br>シートを出力することができます。                                               | ウォッチリスト<br>ウネッチリストに登録した物件<br>を表示します、ウォッチリスト<br>とは?<br>ここをクリック | ■こちらは有償サービスです■                                                                               |         |

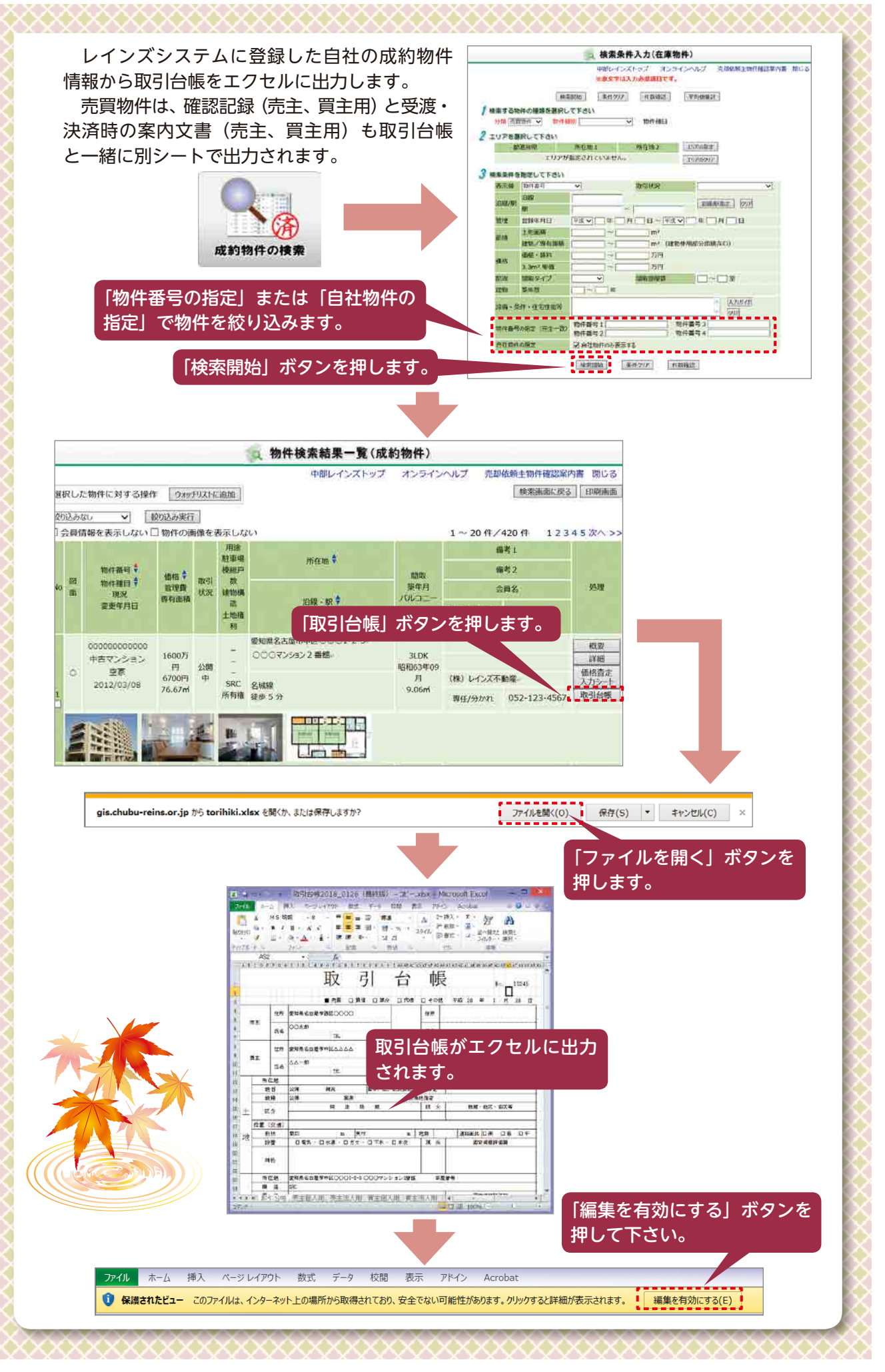

## 【第90号】令和元年10月10日

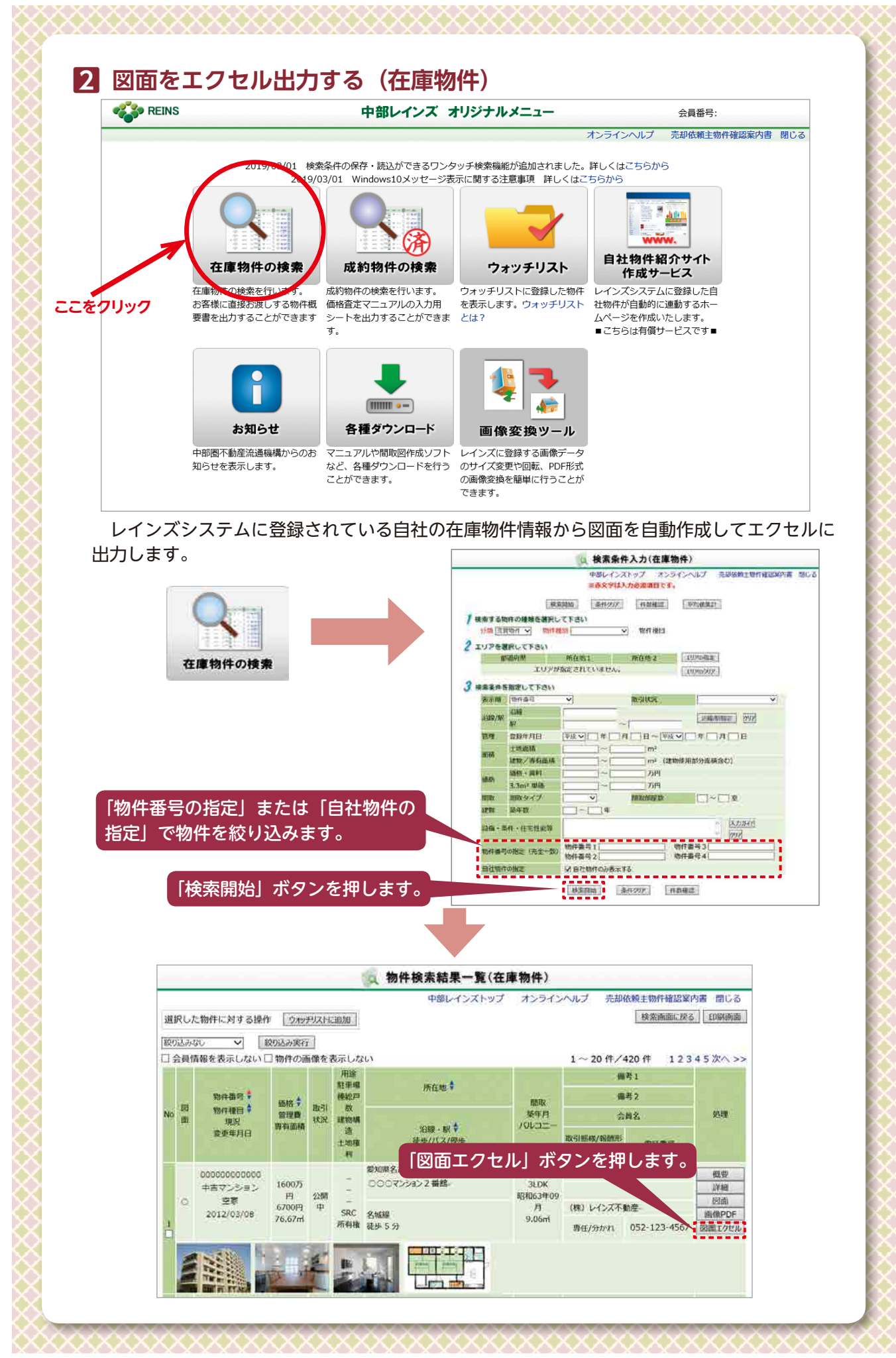

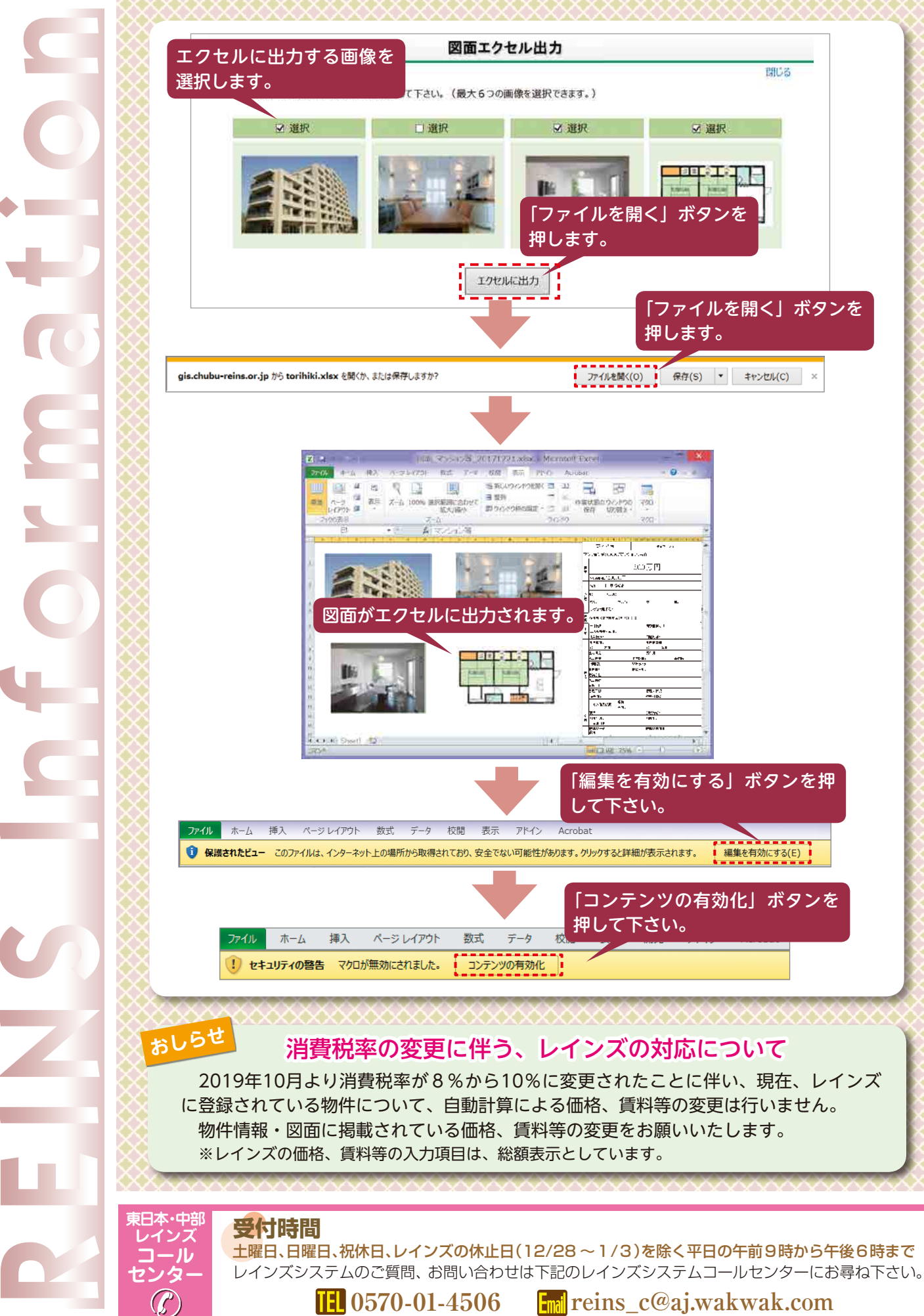

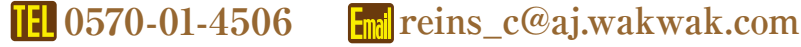